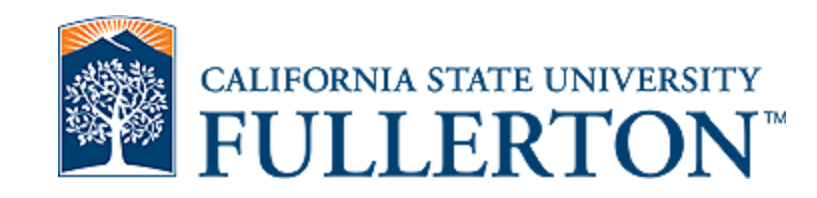

## CITI Completion Report How to Save CITI Completion Report

Office: 657-278-7719 Email: <u>irb@fullerton.edu</u> Titan Hall ASC–232

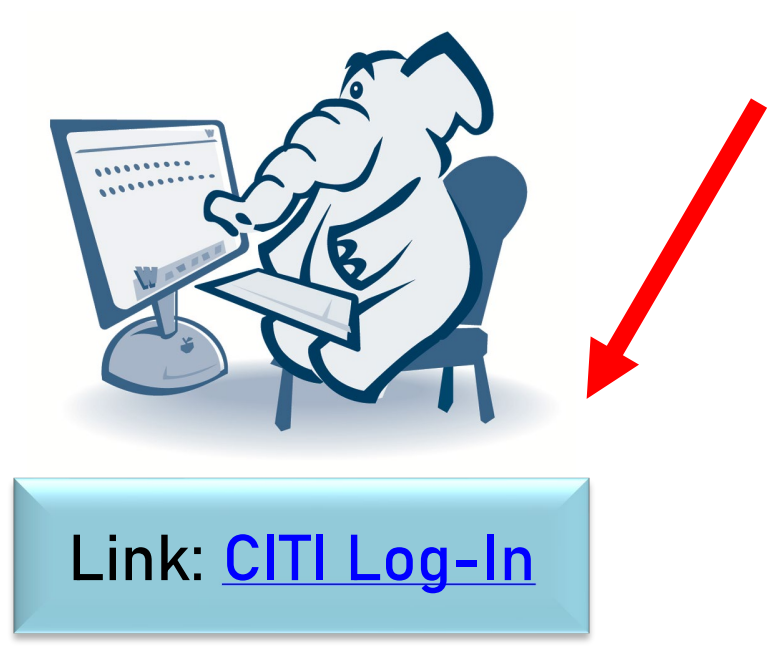

## Log into your <u>CITI</u> account +1 888,529,5929 English • Subscriptions • Courses • Resources Support • Q Register Log In

## **Research Ethics and Compliance Training**

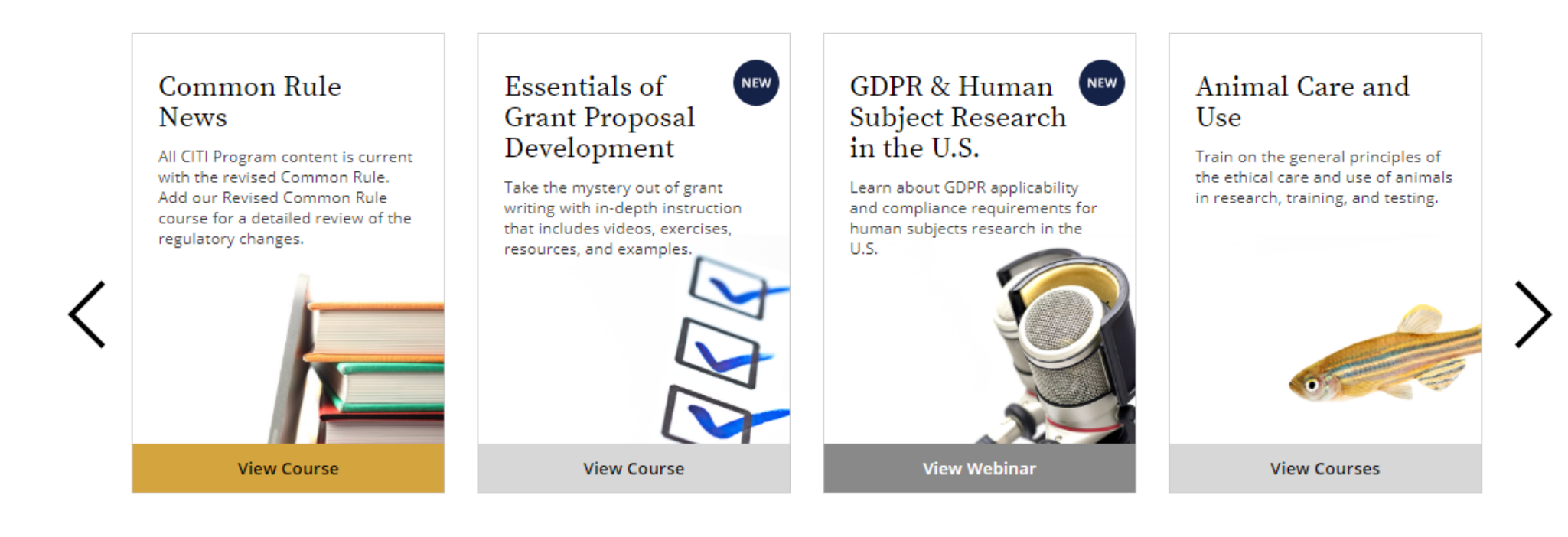

CALIFORNIA STATE UNIVERSITY

## Once you log in, click on "View Courses"

## Institutional Courses

Institutional Courses are available to learners who have an affiliation with one or more subscribing institutions. If an institution with which you are affiliated is not listed, you may want to <u>add an affiliation</u>. If you are no longer associated with a listed institution, you may want to <u>remove an affiliation</u>.

California State University - FULLERTON

Would you like to affiliate with another Institution?

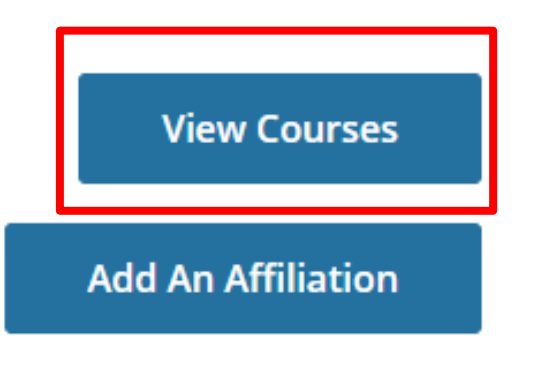

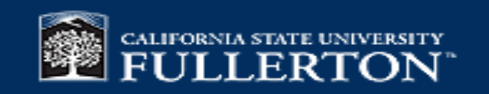

Scroll down to "**Completed Courses**" to locate the course that you would like to print/save and click "**View-Print-Share**"

## Completed Courses

Learner Tools

California State University - FULLERTON

Social-Behavioral-Educational Researchers

Stage 1 - Basic Course

Post-Course Survey

Passed 01-Aug-2022

**Review Course** 

View - Print - Share Record

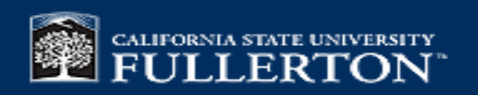

#### - California State University - FULLERTON

ID 2051

### Social-Behavioral-Educational Researchers

## Click on the link for "**Completion Report**"

| Name        | Stage            |  |
|-------------|------------------|--|
| Tuffy Titan | 1 - Basic Course |  |

Completion Date urse 18-May-2018

Expiration Date Record ID 17-May-2023 1234567

#### **Completion Report**

Completion Reports are transcripts of your course work, and include all quiz scores. Part 1 shows scores "frozen" at the time you completed and passed the course. Part 2 reflects scores for any subsequent quiz attempts.

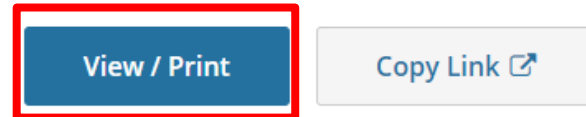

#### **Completion Certificate**

Completion Certificates are "diplomas" that reflect course completion, but do not include quiz scores. Certificates are suitable for sharing with persons who do not need to see your quiz results, or posting online.

#### View / Print

Copy Link 🗹

\*Make sure you have the Completion *Report* rather than the *Certificate*\*

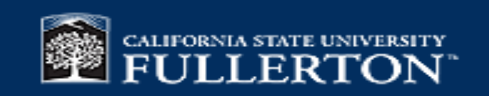

#### COLLABORATIVE INSTITUTIONAL TRAINING INITIATIVE (CITI PROGRAM)

#### COMPLETION REPORT - PART 1 OF 2 COURSEWORK REQUIREMENTS\*

\* NOTE: Scores on this <u>Requirements Report</u> reflect quiz completions at the time all requirements for the course were met. See list below for details. See separate Transcript Report for more recent quiz scores, including those on optional (supplemental) course elements.

#### Name:

- Institution Affiliation: California State University FULLERTON (ID: 2051)
- Institution Email:
- Institution Unit:
- Curriculum Group: Social & Behavioral Research Basic/Refresher
- Course Learner Group: Social-Behavioral-Educational Researchers

25354073

80

- Stage: Stage 1 Basic Course
- Description:
- Choose this group to satisfy CITI training requirements for Investigators and staff involved primarily in Social/Behavioral Research with human subjects.
- Record ID:
- Completion Date: 13-Dec-2017
- Expiration Date: 12-Dec-2022
- Minimum Passing:
- Reported Score\*: 94

| REQUIRED AND ELECTIVE MODULES ONLY                                                              | DATE COMPLETED             | SCORE                    |
|-------------------------------------------------------------------------------------------------|----------------------------|--------------------------|
| Unanticipated Problems and Reporting Requirements in Social and Behavioral Research (ID: 14928) | 21-Nov-2017                | 5/5 (100%)               |
| History and Ethical Principles - SBE (ID: 490)                                                  | 21-Nov-2017                | 4/5 (80%)                |
| Defining Research with Human Subjects - SBE (ID: 491)                                           | 22-Nov-2017                | 4/5 (80%)                |
| The Federal Regulations - SBE (ID: 502)                                                         | 04-Dec-2017                | 5/5 (100%)               |
| Assessing Risk - SBE (ID: 503)                                                                  | 06-Dec-2017                | 5/5 (100%)               |
| Informed Consent - SBE (ID: 504)                                                                | 13-Dec-2017                | 5/5 (100%)               |
| Privacy and Confidentiality - SBE (ID: 505)                                                     | 13-Dec-2017                | 5/5 (100%)               |
| Informed Consent - SBE (ID: 504)<br>Privacy and Confidentiality - SBE (ID: 505)                 | 13-Dec-2017<br>13-Dec-2017 | 5/5 (100%)<br>5/5 (100%) |

## Download and **Save** your Completion Report

Ċ.

1/2

# If you have any issues or questions, please contact

## IRB Office: irb@fullerton.edu or (657) 278-7719

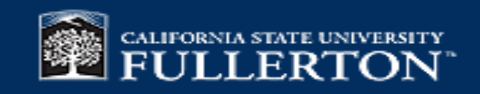